# SILVERCREST FITNESS APP

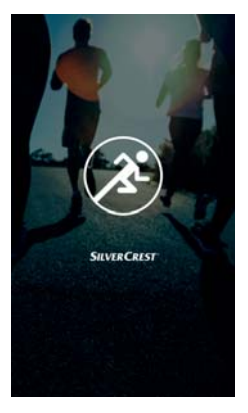

### SILVER CREST<sup>°</sup> Inhaltsverzeichnis

| 1. | Instal<br>Store | lation über Google Pla<br><sup>®</sup> oder Apple <sup>®</sup> App Stor | у<br><sup>.</sup> еЗ |
|----|-----------------|-------------------------------------------------------------------------|----------------------|
| 2. | Einric          | hten und Verbinden                                                      | 4                    |
|    | 2.1.            | Erstellung eines<br>Benutzerkontos                                      | 4                    |
|    | 2.2.            | Anmelden mit einem<br>Benutzerkonto                                     | 6                    |
|    | 2.3.            | Suchen und verbinden                                                    | 7                    |
| 3. | Home            |                                                                         | 9                    |
|    | 3.1.            | Hauptmenü                                                               | 14                   |
|    | 3.2.            | Einstellungen                                                           | 16                   |
|    | 3.3.            | Gerätemenü                                                              | 24                   |
|    | 3.4.            | Aktivität                                                               | 32                   |
|    | 3.5.            | Detail Ansicht                                                          | 37                   |
|    | 3.6.            | Social                                                                  | 45                   |

### SILVERCREST<sup>°</sup> 1. Installation über Google Play Store<sup>®</sup> oder Apple<sup>®</sup> App Store

Installieren Sie Silvercrest Fitness App, um Ihren Activity Tracker in vollem Umfang nutzen können.

- Öffnen Sie den Google Play Store<sup>®</sup> oder den Apple<sup>®</sup> App Store und suchen Sie nach dem Begriff Silvercrest Fitness App.
- Installieren Sie die Silvercrest Fitness App. Folgen Sie dabei den Anweisungen zur Installation auf dem Bildschirm.

### **HINWEIS!**

Um die Applikation installieren zu können, muss eine Internetverbindung bestehen. Die Installation kann zu den verschiedenen Systemen abweichen.

# **SILVER CREST**° 2. Einrichten und Verbinden

### 2.1. Erstellung eines Benutzerkontos

Damit Sie den vollen Funktionsumfang der App nutzen können, müssen Sie einen Account erstellen, gehen Sie dazu wie folgt vor:

- Starten Sie die Silvercrest Fitness App.
- Wählen Sie die gewünschte Sprache.

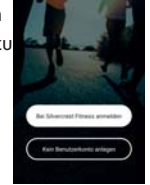

### HINWEIS!

Die Sprache auf dem Activity Tracker wird ebenfalls automatisch angepasst.

Die App wechselt in das Anmeldefenster, hier können Sie die App ohne Benutzerkonto starten bzw. die App mit einem Benutzerkonto starten.

 Tippen Sie auf die Schaltfläche "Bei Silvercrest Fitness anmelden".

### HINWEIS!

Überspringen Sie diesen Punkt, sofern Sie bereits ein registriertes Benutzerkonto haben:

- Tippen Sie auf "Registrieren", um ein neues Benutzerkonto anzulegen.
- Geben Sie als erstes Ihren Namen und dann eine Mailadresse an.
- Lesen Sie die AGB ´s und Datenschutzbestimmungen und stimmen Sie diesen zu.

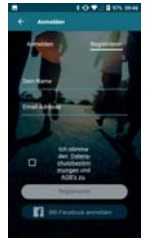

Sie erhalten nun eine Bestätigungsmail mit Ihren Zugangsdaten.

### SILVER CREST<sup>°</sup> 2.2. Anmelden mit einem Benutzerkonto

- Tippen Sie auf "Anmelden", um sich mit einem Benutzerkonto anzumelden.
- Geben Sie Ihre E-Mail Adresse und das Ihnen zugesendete Passwort ein.
- Bestätigen Sie die Eingabe.

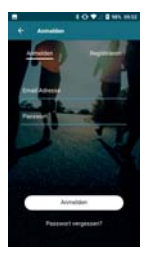

Die App startet nun mit Ihrer Profilseite, in der Sie Ihre Körpermerkmale einaeben können.

Tippen Sie auf das Bedienfeld "OK", um die eingegebenen Daten zu bestätigen.

### SILVER CREST<sup>®</sup> 2.3. Suchen und verbinden HINWEIS!

Die Geräteverbindung muss nur bei der Erstinbetriebnahme durchgeführt werden.

- Aktivieren Sie den Activity Tracker, indem Sie kurz auf das Touchfeld tippen bis das Display aufleuchtet.
- Tippen Sie auf das Bedienfeld "Verbinden", um die Gerätesuche zu starten.

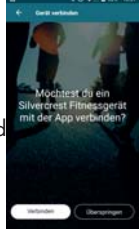

Die App zeigt Ihnen nun alle in Reichweite befindlichen Acitivity Tracker an.

- Wählen Sie Ihren Activity Tracker SAT 1500 A1 aus der Liste aus.
- Bestätigen Sie den Hinweis der Silvercrest App.

Auf dem Activity Tracker wird nun 10 Sekunden lang der Smartcircle angezeigt.

 Drücken und halten Sie nun innerhalb von 10 Sekunden das Touch Feld des Activity Trackers für ca. 2 Sekunden, um die Geräte

miteinander zu verbinden. Ist die Verbindung erfolgreich abgeschlossen, meldet Ihr

Activity Tracker  $\checkmark$  und Ihr mobiles Gerät "**Das Gerät** wurde verbunden und kann jetzt genutzt werden."

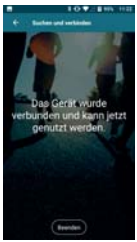

 Tippen Sie auf das Bedienfeld "Beenden", um die Geräteverbindung abzuschließen.

### 3. Home

Hier inden Sie eine Übersicht Ihrer aktuellen Werte und können Aktivitäten starten.

 Tippen Sie auf das Symbol a, um in den Home Bereich zu gelangen.

Folgende Bedienmöglichkeiten stehen zur Verfügung:

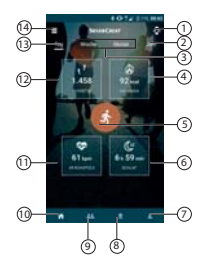

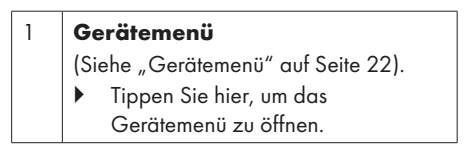

| 2 | Jahresübersicht         (Siehe "Detail Ansicht" auf Seite 35).         ▶ Tippen Sie hier, um in die Detailansicht zu gelangen.                                                                                                    |
|---|----------------------------------------------------------------------------------------------------|
| 3 | <ul> <li>Wochen- / Monats übersicht<br/>(Siehe "Detail Ansicht" auf Seite 35).</li> <li>Tippen Sie hier, um in die<br/>Detailansicht zu gelangen.</li> </ul>                                                                                  |
| 4 | <ul> <li>Anzeige der verbrannten Kalorien pro<br/>Tag / Woche / Monat / Jahr</li> <li>Hier werden die im gewählten Zeitraum<br/>verbrannten Kalorien angezeigt.</li> <li>Tippen Sie hier, um in die<br/>Detailansicht zu gelangen.</li> </ul> |
| 5 | <ul> <li>Aktivität starten<br/>(Siehe "Aktivität" auf Seite 30).</li> <li>Tippen Sie hier, um eine Aktivität zu<br/>wählen und zu starten.</li> </ul>                                                                                         |

| 6 | <ul> <li>Schlafdauer Tag / Woche / Monat<br/>/ Jahr</li> <li>Hier wird die im gewählten Zeitraum<br/>gemessene Schlafdauer angezeigt.</li> <li>Tippen Sie hier, um in die<br/>Detailansicht zu gelangen.</li> </ul> |
|---|----------------------------------------------------------------------------------------------------|
| 7 | <ul> <li>Profil</li> <li>(Siehe "Benutzerprofil" auf Seite 38).</li> <li>Tippen Sie hier, um Ihr<br/>Benutzerprofil zu öffnen.</li> </ul>                                                                           |
| 8 | <ul> <li>Ziele / Erfolge <ul> <li>(Siehe "3.8. Ziele und Erfolge" auf Seite</li> <li>48).</li> <li>Tippen Sie hier, um Ihre Ziele zu setzen und Ihre Erfolge zu sehen.</li> </ul> </li> </ul>                       |
| 9 | Rangliste<br>(Siehe "3.6. Social" auf Seite 43).                                                                                                    |

| 10 | <ul> <li>Home Screen</li> <li>(Siehe "3.2. Einstellungen" auf Seite</li> <li>16).</li> <li>Tippen Sie hier, um zurück zum<br/>Home Screen zu gelangen.</li> </ul> |
|----|----------------------------------------------------------------------------------------------------|
| 11 | Durchschnittlicher Puls sowie Ruhepuls<br>pro Tag / Woche / Monat / Jahr                                                                                          |
| 12 | Anzahl der Schritte pro<br>Tag / Woche / Monat / Jahr                                                                                                    |
| 13 | <ul> <li>Tagesübersicht</li> <li>(Siehe "Detail Ansicht" auf Seite 35).</li> <li>▶ Tippen Sie hier, um in die Detailansicht zu gelangen.</li> </ul>               |
| 14 | <ul> <li>Menü<br/>(Siehe "3.1. Hauptmenü" auf Seite<br/>14).</li> <li>Tippen Sie hier, um das Menü zu<br/>öffnen.</li> </ul>                                      |

- Ziehen Sie den Finger im Home Screen nach unten, um die aktuellen Daten aus dem Activity Tracker auf die Silvercest Fitness App zu laden.
- Durch Tippen auf den Home Screen gelangen Sie in die Detailansicht.

### SILVER CREST° 3.1. Hauptmenü

Im Hauptmenü können Sie "**Einstellungen**" vornehmen, die "**Kamerafunktion nutzen**" oder zurück auf den "**Home**" Screen gelangen.

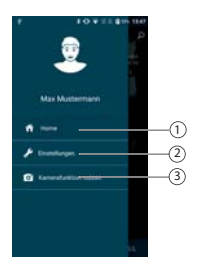

| 1 | <ul> <li>Home</li> <li>Tippen Sie auf das Bedienfeld<br/>"Home", um auf den Home Screen<br/>zurück zu kommen.</li> </ul> |  |
|---|----------------------------------------------------------------------------------------------------|--|
| 2 | Einstellungen                                                                                                    |  |
|   | <ul> <li>Lippen Sie auf das Bedienteld</li> <li>"Einstellungen", um die</li> </ul>                                       |  |
|   | Einstellungen zu öffnen.                                                                                                 |  |
| 3 | Kamerafunktion nutzen                                                                                                    |  |
|   | <ul> <li>Tippen Sie auf das Bedienfeld</li> </ul>                                                                        |  |
|   | "Kamerafunktion nutzen",um                                                                                               |  |
|   | den Activity Tracker als Fernauslöser                                                                                    |  |
|   | für die Kamera Ihres Smartphones zu                                                                                      |  |
|   | aktivieren.                                                                                                    |  |

### SILVER CREST<sup>°</sup> 3.2. Einstellungen

In den Einstellungen können Sie z.B. Format , Aktivitäts-einstellungen, Cloud und Zurücksetzen.

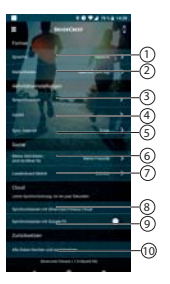

#### Sprache

Auswahl der Sprache für die App

 Tippen Sie auf das Bedienfeld "Sprache", um die gewünschte Sprache einzustellen.

#### 2 Maßeinheiten

Einstellung der verwendeten Maßeinheiten

 Tippen Sie auf das Bedienfeld "Maßeinheiten", um die gewünschte Maßeinheit einzustellen.

#### 3 Sprachhinweise

- Einstellung Sprachhinweise für Aktivitäten
- Tippen Sie auf den digitalen Schalter des Feldes

"Sprachhinweise einschalten".

### HINWEIS!

Die Sprachhinweise sind aktiviert, wenn der digitale Schalter farbig hinterlegt ist.

| AN  |
|-----|
| AUS |

- Einstellung des Abspielintervalls
- Tippen Sie auf das Bedienfeld, um das Abspeilintervall einzustellen.
- ▶ Tippen Sie auf ←,um dieses Menü zu verlassen.

#### 4 Geräte

 Tippen Sie hier, um das Gerätemenü zu öffnen.

#### 5 Sync. Intervall

- Tippen Sie hier, um das Synchronisationsintervall einzustellen.
- Tippen Sie auf Abbrechen, um die Einstellung abzubrechen und das Menü zu verlassen.

### HINWEIS!

Solange dieser Datenabgleich im Hintergrund läuft, aktualisiert die App automatisch die Daten vom Activity Tracker.

#### 6 Meine Aktivitäten sind sichtbar für

 Tippen Sie hier um einzustellen, wer Ihre erreichten Ziele und Aktivitäten ansehen kann.

#### 7 Leaderboard Metrik

 Tippen Sie hier um einzustellen, ob die zurück gelegten Schritte oder die zurück gelegte Distanz im Leaderboard angegeben werden soll.

#### 8 Synchronisieren mit Sylvercrest App

Bei einem vorhandenen Silvercrest Account können hier die Daten mit der Silvercrest Cloud synchronisiert werden. Diese Daten können dann z.B. bei einem Telefonwechsel auf dem neuen Telefon wieder hergestellt werden.

 Tippen Sie hier, um die von dem Activity Tracker gesammelten Daten mit der Sylvercrest App zu synchronisieren.

#### 9 Synchronisieren mit Google Fit

 Tippen Sie hier um einzustellen, ob die Daten (Schritte, Kalorien etc.) mit Ihrem Google Fit /Apple Health Account Synchronisiert werden sollen.

#### 10 Alle Daten löschen und zurücksetzen

 Tippen Sie hier, um den Activity Tracker in den Auslieferzustand zurück zu setzen.

### SILVER CREST<sup>®</sup> 3.3. Gerätemenü

Im Gerätemenü können Sie Einstellungen an Ihrem momentan verbundenen Activity Tracker vornehmen, oder einen neuen Activity Tracker mit Ihrem mobilen Endgerät verbinden.

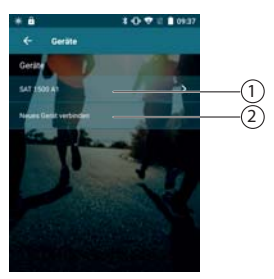

#### 1 Activity Tracker Menü

Tippen Sie hier, um das Einstellungsmenü des Activity Trackers zu öffnen.

#### 2 Neues Gerät verbinden

- Tippen Sie hier, um einen neuen Activity Tracker Ihrem mobilem Endgerät hinzuzufügen.
- Gehen Sie hierzu wie im Abschnitt "2.3. Suchen und verbinden" auf Seite 7 beschrieben vor

### SILVER CREST<sup>®</sup> 3.3.1. Activity Tracker Menü

Im Activity Tracker Menü, können Sie detaillierte Informationen über den ausgewählten Activity Tracker einsehen, oder unten beschriebene Einstellungen vornehmen.

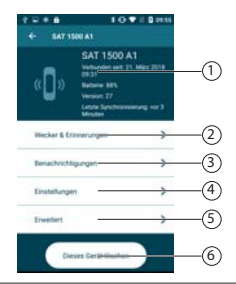

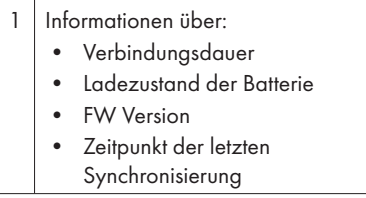

- 2 Wecker & Erinnerungen Wecker
  - Tippen Sie auf das Bedienfeld "Wecker", um einen Wecker zu Programmieren oder einen bereits programmierten Wecker auszuwählen.
  - Tippen Sie nun auf die bereits programmierte Weckzeit.
  - Tippen Sie auf , falls noch keine Weckzeit programmiert sein sollte.
  - Stellen Sie nun die gewünschte Zeit und Wochentage ein.
  - Tippen Sie auf das Touch Feld des Activity Trackers, um den Alam abzustellen.

#### Bewegungserinnerung

- Tippen Sie auf das Bedienfeld "Bewegungserinnerung", um die Bewegungserinnerung einzustellen oder zu programmieren.
- Tippen Sie auf den digitalen Schalter des Feldes "Bewegungs-alarm", um den Alarm einzuschalten.

### **HINWEIS!**

Der Bewegunsalarm ist aktiviert, wenn der digitale Schalter farbig hinterlegt ist.

| Brungarija dam | Alarm AN  |
|----------------|-----------|
| Beingargedam   | Alarm AUS |

#### 3 Benachrichtigungen

 Tippen Sie auf das Bedienfeld "Benachrichtigungen",

um einzustellen, welche Benachrichtigungen auf dem Display des Activity Trackers angezeigt werden sollen.

Beachten Sie dass Programme von Drittanbietern (wie z.B. Whatsapp), eine erweiterte Freigabe Ihres mobilen Gerätes benötigen.

### HINWEIS!

Die Benachrichtigung ist aktiviert, wenn der digitale Schalter farbig hinterlegt ist.

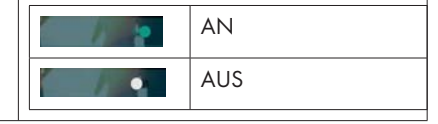

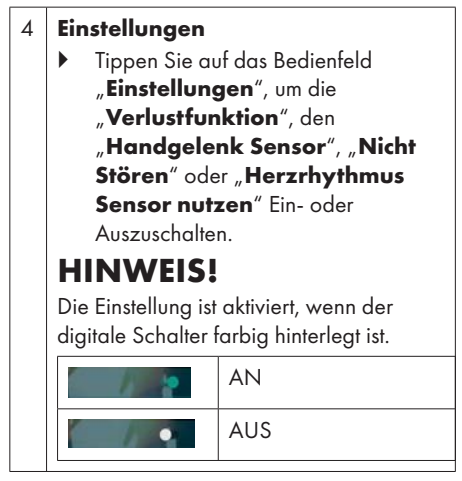

#### 5 Erweitert

 Tippen Sie auf das Bedienfeld "Erweitert", um den Activity Tracker neu zu starten, oder den Activity Tracker mit einem Smartphone zu verbinden.

### SILVERCREST° 3.4. Aktivität

Wählen Sie hier die Aktivität, welches Gerät genutzt und ob das GPS Signal benutzt werden soll.

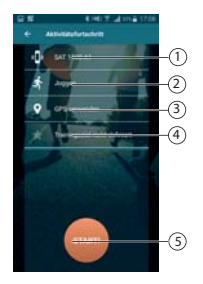

| 1 | • | Tippen Sie hier, um das Gerät zur<br>Datenerfassung auszuwählen:                                       |  |
|---|---|----------------------------------------------------------------------------------------------------|--|
|   | • | Smartphone/Tablet                                                                                      |  |
|   | • | Activity Tracker verwenden                                                                             |  |
| 2 | • | Tippen Sie hier, um die gewünschte<br>aktivität zu wählen. Folgende<br>Aktivitäten stehen zur Auswahl: |  |

| 3 | <ul> <li>Gehen</li> <li>Joggen</li> <li>Radfahren</li> <li>Wandern</li> <li>Klettern</li> <li>Badminton</li> <li>Tippen Sie hivoder zu deak</li> <li>HINWEIS!</li> <li>Die Finstellung ist</li> </ul> | <ul> <li>Fitness</li> <li>Yoga</li> <li>Basketball</li> <li>Fußball</li> <li>Tennis</li> <li>Tanzen</li> <li>er, um GPS zu aktivieren tivieren.</li> </ul> |
|---|----------------------------------------------------------------------------------------------------|----------------------------------------------------------------------------------------------------|
|   | digitale Schalter I                                                                                                    | arbig hinterlegt ist.<br>AN                                                                                                    |
|   |                                                                                                    | AUS                                                                                                    |
| 4 | <ul> <li>Tippen Sie hie<br/>(Entfernung in</li> </ul>                                                                                                    | er, um Ihr Trainingsziel<br>n KM) einzustellen.                                                                                                    |
| 5 | <ul> <li>Tippen Sie hig<br/>ausgewählte</li> </ul>                                                                                                    | er, um die vorher<br>Aktivität zu starten.                                                                                                    |

Während der Aktivität zeigt Ihnen die App folgende Informationen an:

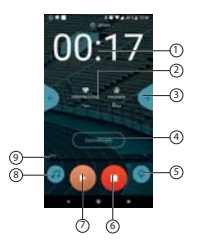

| 1 | Hier wird Ihnen die laufen Stopuhr Ihrer<br>Aktivität angezeigt. |                                                                                            |
|---|------------------------------------------------------------------|--------------------------------------------------------------------------------------------|
| 2 | •                                                                | Sehen Sie hier folgende aktuelle<br>Daten, die vom Activity Tracker<br>übermittelt werden. |
|   | •                                                                | Herzfrequenz                                                                               |
|   | •                                                                | Kalorien                                                                                   |
|   | •                                                                | Entfernung                                                                                 |
|   | •                                                                | Min/KM                                                                                     |
|   | •                                                                | Schritte                                                                                   |

| 3 | •                 | Wählen Sie durch Tippen die<br>aktuellen Daten die angezeigt<br>werden sollen.                           |
|---|-------------------|----------------------------------------------------------------------------------------------------|
| 4 | •                 | Tippen Sie hier, um die Zeitintervalle<br>der Datenaktualisierung des Activity<br>Trackers einzustellen. |
|   | Η                 | INWEIS!                                                                                                  |
|   | Die<br>sof<br>Tra | ese Einstellung ist nur möglich,<br>ern vor dem Start der Aktivität ein<br>iningsziel definiert wurde.   |
| 5 | •                 | Tippen Sie hier, um die gelaufene<br>Strecke mit aktuellem Standord<br>aufzuzeigen.                      |
|   | Η                 | INWEIS!                                                                                                  |
|   | Die               | ese Einstellung ist nur möglich, sofern                                                                  |
|   | GP<br>wo          | S vor dem Start der Aktivität aktiviert<br>rden ist.                                                     |

| 6 | <ul> <li>Tippen Sie hier, um die laufende<br/>Aktivität zu stoppen.</li> <li>Die Aktivität wird beendet und die App<br/>wechselt zum Home Screen.</li> </ul> |
|---|----------------------------------------------------------------------------------------------------|
| 7 | <ul> <li>Tippen Sie hier, um die Aktivität zu<br/>starten.</li> </ul>                                                                                        |
| 8 | <ul> <li>Tippen Sie hier, um Musik<br/>auszuwählen die Sie während der<br/>aktivität hören wollen.</li> </ul>                                                |
|   | HINWEIS!                                                                                                    |
|   | Die Musik muss in dem von Ihrem                                                                                                    |
|   | Smartphone vorgesehenen Ordner<br>abgespeichert sein.                                                                                                    |

### SILVER CREST° 3.5. Detail Ansicht

Hier werden Ihnen folgende Informationen zu dem gewählten Zeitraum angezeigt:

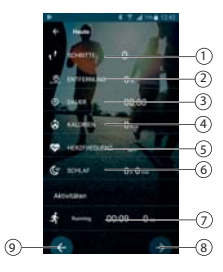

| 1 | Schritte pro ausgewähltem<br>Tag / Woche / Monat / Jahr                 |
|---|-------------------------------------------------------------------------|
| 2 | Zurückgelegte Strecke pro<br>ausgewähltem Tag / Woche /<br>Monat / Jahr |
| 3 | Aktive Zeit pro ausgewähltem<br>Tag / Woche / Monat / Jahr              |

| 4 | Verbrannte Kalorien pro ausgewähltem<br>Tag / Woche / Monat / Jahr                                                                                                    |
|---|----------------------------------------------------------------------------------------------------|
| 5 | Durchschnittlicher Puls pro<br>ausgewähltem Tag / Woche /<br>Monat / Jahr.                                                                                                    |
|   | <ul> <li>Tippen Sie auf den Punkt, um die<br/>Detailübersicht aufzuzeigen.</li> <li>Folgende Grafik wird Ihnen<br/>angezeigt, sofern ausreichend<br/>Daten erfasst wurden.</li> </ul>                                                                                                    |
|   | PHERZEREQUENZ         61 spm           200         100         100         100         100         100         100         100         100         100         100         100         100         100         100         100         100         100         100         100         100         100         100         100         100         100         100         100         100         100         100         100         100         100         100         100         100         100         100         100         100         100         100         100         100         100         100         100         100         100         100         100         100         100         100         100         100         100         100         100         100         100         100         100         100         100         100         100         100         100         100         100         100         100         100         100         100         100         100         100         100         100         100         100         100         100         100         100         100         100         100         100         100 |

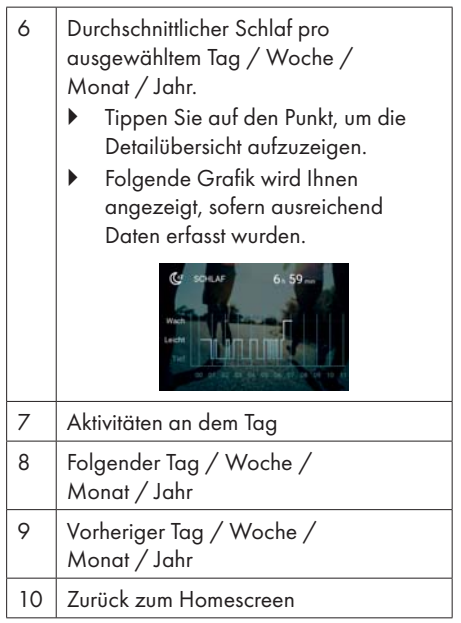

### SILVER CREST<sup>®</sup> 3.5.1. Benutzerprofil

Hier können Sie Ihr Benutzerprofil aktualisieren, das Profilbild oder das Passwort ändern, sich abmelden oder den Account löschen.

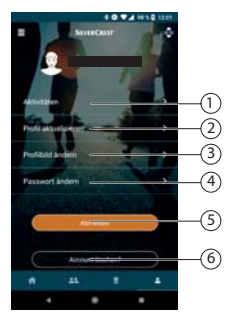

#### Aktivitäten

Tippen Sie auf den Punkt, um die einzelnen Aktivitäten einzusehen.

1

| 2 | Duafil alatualisisanan                                                                                                    |
|---|----------------------------------------------------------------------------------------------------|
| Z | <ul> <li>Tippen Sie auf den Punkt, um<br/>die Profildetials wie Geschlecht,<br/>Geburtstag, Gewicht, Größe und<br/>Schrittlänge zu verändern.</li> <li>Tippen Sie auf <b>OK</b>, um die<br/>eingegebenen Daten zu bestätigen.</li> </ul> |
| 3 | Profilbild ändern                                                                                                    |
|   | <ul> <li>Tippen Sie auf den Punkt, um<br/>ein Profilbild aus Ihrer Bibliothek<br/>auszuwählen. Zusätzlich können Sie<br/>direkt ein neues Profilbild mit Ihrem<br/>Smartphone aufnehmen.</li> </ul>                                      |
| 4 | Passwort ändern                                                                                                    |
|   | <ul> <li>Tippen Sie hier, um das Passwort zu<br/>verändern.</li> <li>Geben Sie die geforderten Daten<br/>ein und bestätigen Sie indem Sie auf</li> <li>OK Tippen.</li> </ul>                                                             |

| 5 | <ul> <li>Abmelden</li> <li>Tippen Sie auf den Punkt, um sich<br/>mit Ihrem Account von der APP<br/>abzumelden.</li> </ul> |
|---|----------------------------------------------------------------------------------------------------|
|   | HINWEIS!                                                                                                    |
|   | Sollten Sie nicht angemeldet sein,<br>erscheint der Punkt <b>Anmelden</b> statt<br><b>Abmelden</b> .                      |
| 6 | <ul> <li>Account löschen</li> <li>Tippen Sie auf den Punkt, um Ihren<br/>Account zu löschen.</li> </ul>                   |
|   | HINWEIS!                                                                                                    |
|   | Ihre Daten werden unwiederruflich<br>gelöscht und können nicht<br>wiederhergestellt werden.                               |

#### 3.5.2. Ziele und Erfolge

Hier können Sie sich Ziele setzen oder Ihre erreichten Ziele und Erfolge begutachten.

 Tippen Sie auf das Symbol I, um in den Ziele und Erfolge Bereich zu gelangen.

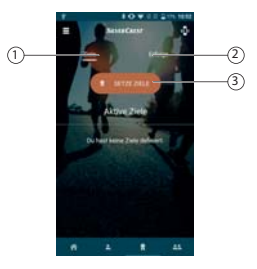

#### Ziele

1

Tippen Sie auf den Punkt, um sich bereits gewählte Ziele anzeigen zu lassen.

| 2 | Erfolge                                                                                                    |
|---|----------------------------------------------------------------------------------------------------|
|   | <ul> <li>Tippen Sie auf den Punkt, um sich<br/>die erreichten oder nicht erreichten<br/>Erfolge anzeigen zu lassen.</li> </ul> |
| 3 | Setze Ziele                                                                                                    |
|   | <ul> <li>Tippen Sie auf den Punkt, um sich<br/>Ziele setzen.</li> </ul>                                                        |

### 3.6. Social

Hier können Sie die wöchentliche Rangliste begutachten.

 Tippen Sie auf das Symbol , um in den Social Bereich zu gelangen.

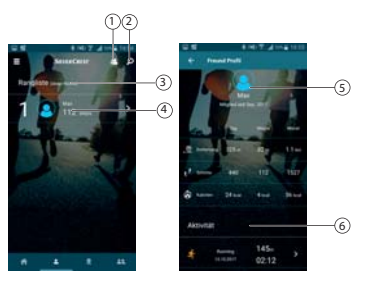

| 1 | Freundesliste                                   |
|---|-------------------------------------------------|
| 2 | Suche nach Kontakten im Silvercrest<br>Netzwerk |
| 3 | Rangliste von Ihnen und Ihren Freunden          |
| 4 | Aktivitätsdetails meiner Freunde                |

| 5 | Informationen zu meinen sowie den<br>Aktivitäten meiner Freunde |
|---|-----------------------------------------------------------------|
| 6 | Details zu den jeweiligen Aktivitäten                           |

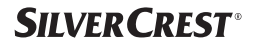

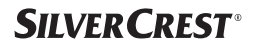

46 - Deutsch